## cisco.

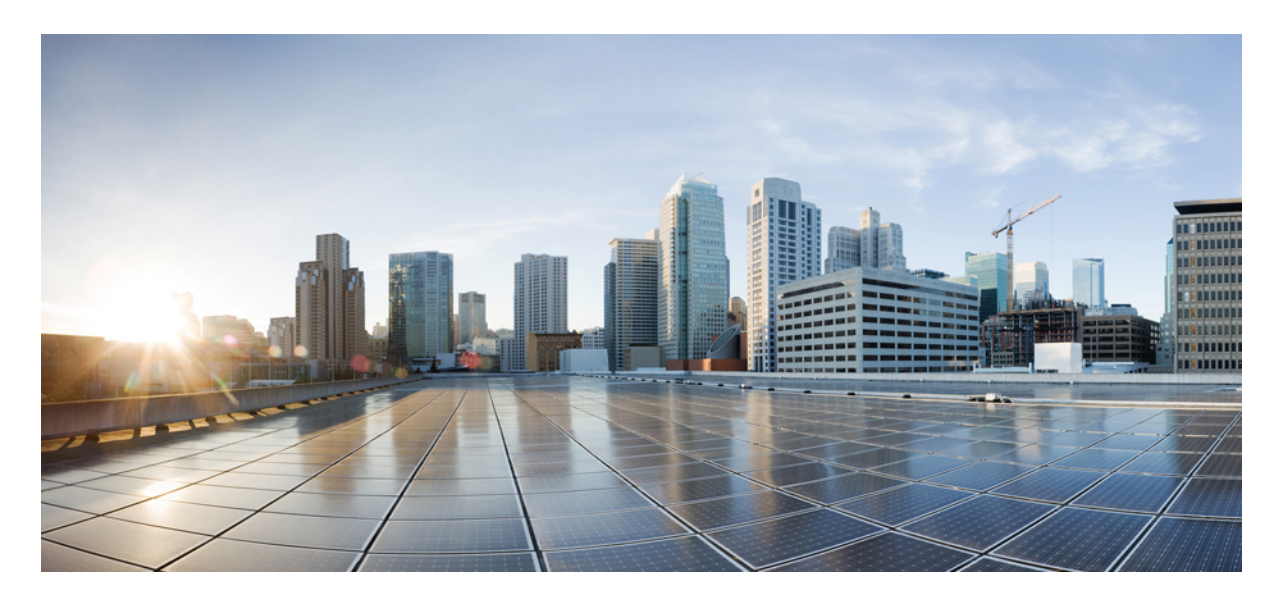

### Cisco Webex Meetings 虚拟桌面应用程序 39.3 管理指南

关于 Cisco Webex Meetings 虚拟桌面应用程序 2
Cisco Webex Meetings 虚拟桌面应用程序的架构 2
要求 2
Cisco Expressway 13
店用 Cisco Unified Communications Manager (CUCM) 13
部署和安装 Cisco Webex Meetings 虚拟桌面应用程序工作流 16
设置托管虚拟桌面工作流 16
安装组件工作流 17
在 DNS 服务器上部署 SRV 记录 17
安装 19
从命令行安装 Cisco Webex Meetings 虚拟桌面应用程序 20
启动 Cisco Webex Meetings 虚拟桌面应用程序 22

Revised: 2019 年 5 月 17 日,

## 关于 Cisco Webex Meetings 虚拟桌面应用程序

Cisco Webex Meetings 虚拟桌面应用程序使用瘦客户端优化了虚拟桌面环境的音频和视频。借助受支持版本的 Windows、Linux、Unicon eLux 和 HP ThinPro 版 Cisco Webex,主持人可以从其托管的虚拟桌面 (HVD) 连接到会议并管理大厅,因而可以确保为主持人和与会者带来出色的体验。该软件直接在瘦客户端和会议服务器之间路由所有音频和视频流,无需通过 HVD。

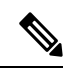

注释 主持人可以从 Webex Meetings 虚拟桌面应用程序发起会议,前提是其站点在 Cisco Webex Control Hub 中管理,或 者是在 Webex Site Administration 中管理并链接到 Control Hub。有关详细信息,请参阅将 Cisco Webex 站点链接到 Control Hub。

本文档提供下列主题的相关信息:

### Cisco Webex Meetings 虚拟桌面应用程序的架构

Webex Meetings 虚拟桌面应用程序提供与视频设备类似的架构组件。

### Deployment

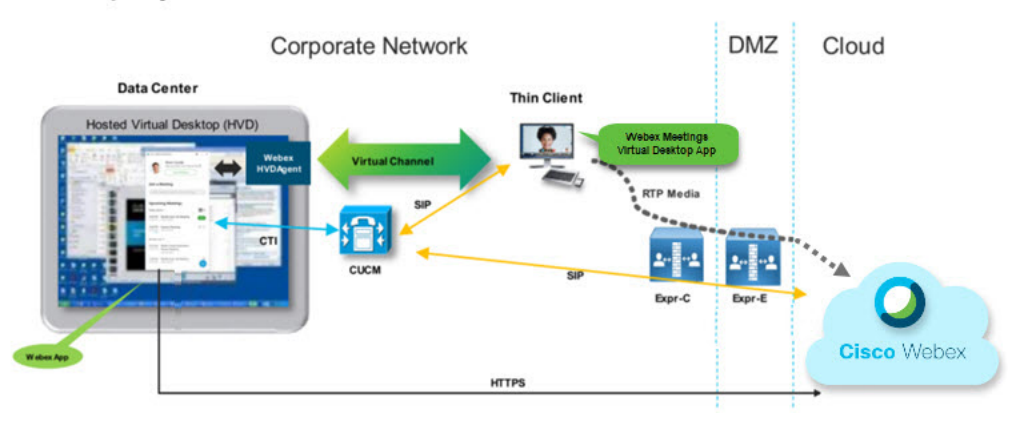

### 要求

在部署 Webex Meetings 虚拟桌面应用程序版本 WBS39.3 之前,请确保满足以下要求:

- 在 Webex Meetings 虚拟桌面应用程序上验证用户
- •用户在 Webex Control Hub 管理或者链接到 Webex Control Hub 的 Webex 站点上拥有帐户
- Cisco Unified Communications Manager (CUCM) 和 Cisco Expressway 符合最低版本要求
  - CUCM 版本:

- •10.5(2) 及更高版本(最低)
- •11.5(1) SU3 或更高版本(推荐)
- Cisco Expressway C 和 E 版本 X8.10.1 及更高版本

### 下表列出了以下要求:

- Windows、Windows Server 和 Windows Embedded
- Ubuntu
- Unicon eLux
- HP ThinPro

#### 表 1: Windows、Windows Server 和 Windows Embedded

| 组件                            | 要求                                                                             |
|-------------------------------|--------------------------------------------------------------------------------|
| 基于 Microsoft Windows 的瘦客户端硬件  | ・ 己安装 RAM 2 GB                                                                 |
|                               | •可用物理内存 128 MB                                                                 |
|                               | •可用磁盘空间 256 MB                                                                 |
|                               | • CPU Mobile AMD Sempron 处理器 3600 +、2-GHz Intel Core 2 CPU 或<br>T7400 2.16 GHz |
|                               | • DirectX 11 兼容 GPU                                                            |
|                               | • USB 2.0 (适用于 USB 摄像头和音频设备)                                                   |
| 基于 Microsoft Windows 的瘦客户端操作系 | Microsoft Windows 7                                                            |
| 统                             | Microsoft Windows 8                                                            |
|                               | Microsoft Windows 8.1                                                          |
|                               | Microsoft Windows 10                                                           |
|                               |                                                                                |

| 组件                                | 要求                                                                               |  |  |
|-----------------------------------|----------------------------------------------------------------------------------|--|--|
| 基于 Windows Embedded Standard 的瘦客户 | ・已安装 RAM 2 GB                                                                    |  |  |
| ¬ 爾硬件                             | •可用物理内存 128 MB                                                                   |  |  |
|                                   | • 可用磁盘空间 256 MB                                                                  |  |  |
|                                   | • CPU 性能影响视频最大分辨率。使用 Windows Embedded Standard 瘦客 户端时,预期的分辨率取决于 CPU:             |  |  |
|                                   | • 采用四核 AMD GX-420CA SOC 2 GHz 或类似产品时,最高 720p                                     |  |  |
|                                   | • 采用双核 AMD G-T56N 1.65 GHz 或类似产品时,最高 240p                                        |  |  |
|                                   | • 采用双核 VIA Eden X2 U4200 1 GHz 或类似 CPU 时,支持仅音频                                   |  |  |
|                                   | <b>注释</b> 这些硬件规格仅用于了解预期的分辨率。其他因素可能会影 响视频分辨率。                                     |  |  |
|                                   | • DirectX 11 兼容 GPU                                                              |  |  |
|                                   | •USB 2.0(适用于 USB 摄像头和音频设备)                                                       |  |  |
|                                   | 注释 Windows 版 Webex Meetings 虚拟桌面应用程序不要求 Microsoft<br>.NET Framework 或任何 Java 模块。 |  |  |
| 托管虚拟桌面操作系统(服务器端)                  | Microsoft Windows 7                                                              |  |  |
|                                   | Microsoft Windows 8                                                              |  |  |
|                                   | • Microsoft Windows 8.1                                                          |  |  |
|                                   | Microsoft Windows 10                                                             |  |  |
| 基于 Windows Embedded Standard 的瘦客户 | Windows Embedded Standard 7                                                      |  |  |
| 端操作系统                             | Windows Embedded Standard 8                                                      |  |  |
|                                   | Windows 10 IoT Enterprise                                                        |  |  |
| 托管虚拟桌面的连接代理                       | • Citrix XenDesktop 7.15 和更高的 7.x 版本                                             |  |  |
|                                   | • VMware Horizon 7.0 和更高的 7.x 版本                                                 |  |  |
|                                   | 注释 要避免电话连接问题,请执行以下操作:                                                            |  |  |
|                                   | • 在采用 64 位 Windows 的瘦客户端上,选择 32 位 Core Remote Experience。                        |  |  |
|                                   | • 在 64 位计算机的 VMware Horizon 中,安装 Webex Meetings 虚拟桌面应用程序。                        |  |  |

| 组件                                   | 要求                                                             |  |
|--------------------------------------|----------------------------------------------------------------|--|
| Windows Server                       | Microsoft Windows 2012 R2                                      |  |
|                                      | Microsoft Windows 2016                                         |  |
| Windows Embedded                     | Microsoft WES 7                                                |  |
|                                      | Microsoft WES 8                                                |  |
|                                      | Microsoft Windows IoT                                          |  |
| Cisco Unified Communications Manager | <ul> <li>・推荐的 CUCM 11.5(1) SU3 或更高版本</li> </ul>                |  |
|                                      | • 最低 CUCM 10.5(2) 版                                            |  |
| 附件                                   | 有关支持的音频和视频附件的完整列表,请参阅 Unified Communications 终端和客户端附件。         |  |
|                                      | • Cisco Webex Meetings 虚拟桌面应用程序不支持使用附件来发起或结束<br>会议、将会议静音或取消静音。 |  |
|                                      | •如果主持人使用结束会议按钮结束会议,会议将直接结束,不会分配新的主持人                           |  |

#### 表 2: Ubuntu

| 组件               | 要求                                                          |
|------------------|-------------------------------------------------------------|
| Ubuntu 瘦客户端—硬件   | Ubuntu 14.04 32 位 LTS 支持以下硬件:                               |
|                  | • 已安装 RAM 2 GB                                              |
|                  | •可用物理内存 256 MB                                              |
|                  | •可用磁盘空间 256 MB                                              |
|                  | • CPU: AMD G-T56N 1.65Ghz, 或 Intel Core 2 Duo T7500 2.2 GHz |
|                  | • USB 2.0 (适用于 USB 摄像头和音频设备)                                |
| Ubuntu一硬件        | • Ubuntu 14.04 32 位 LTS                                     |
| 托管虚拟桌面操作系统(服务器端) | Microsoft Windows 7                                         |
|                  | Microsoft Windows 10                                        |
|                  | Microsoft Windows Server 2016                               |

| 组件                                                                                    | 要求                                                             |  |  |
|---------------------------------------------------------------------------------------|----------------------------------------------------------------|--|--|
| 托管虚拟桌面的连接代理                                                                           | • Citrix XenDesktop 7.15 和更高的 7.x 版本                           |  |  |
|                                                                                       | • VMware Horizon 7.5 和更高的 7.x 版本                               |  |  |
| Citrix Receiver $\vec{x}$ VMware Horizon Client 2 <sup><math>\frac{1}{2}</math></sup> | •13.8.0 或更高版本 (需要 32 位版本)                                      |  |  |
| (安装在獀各尸端上)                                                                            | • VMware 4.4.0 或更高版本 (需要 32 位版本)                               |  |  |
| Cisco Unified Communications Manager                                                  | • 推荐的 CUCM 11.5(1) SU3 或更高版本                                   |  |  |
|                                                                                       | ・最低 CUCM 10.5(2) 版                                             |  |  |
| 附件                                                                                    | 有关支持的音频和视频附件的完整列表,请参阅 Unified Communications 终端和客户端附件。         |  |  |
|                                                                                       | • Cisco Webex Meetings 虚拟桌面应用程序不支持使用附件来发起或结束<br>会议、将会议静音或取消静音。 |  |  |
|                                                                                       | •如果主持人使用结束会议按钮结束会议,会议将直接结束,不会分配新的主持人                           |  |  |

<sup>1</sup> Citrix Receiver 或 VMware Horizon Client 为对应的连接代理提供用户界面。

(PCoIP 和 Blaster)

#### 表 3: Unicon eLux

| 组件                  | 要求                          |
|---------------------|-----------------------------|
| Unicon eLux 瘦客户端一硬件 | 瘦客户端的最低硬件要求如下:              |
|                     | • 1.6-GHz 双核处理器             |
|                     | • 2 GB RAM                  |
|                     | 使用 eLux RP 5.7.0 测试以下客户端硬件: |
|                     | • HP T520                   |
|                     | ・HP T620 双核/四核              |
|                     | ・HP T630 双核/四核              |
|                     | • HP T730                   |

| 组件                                      | 要求                                                             |  |
|-----------------------------------------|----------------------------------------------------------------|--|
| 托管虚拟桌面操作系统(服务器端)                        | Microsoft Windows 7                                            |  |
|                                         | Microsoft Windows 10                                           |  |
|                                         | Microsoft Windows Server 2016                                  |  |
| 托管虚拟桌面的连接代理                             | • Citrix XenDesktop 7.15 和更高的 7.x 版本                           |  |
|                                         | • VMware Horizon 7.5 和更高的 7.x 版本                               |  |
| Citrix Receiver 或 VMware Horizon Client | •13.8.0 或更高版本 (需要 32 位版本)                                      |  |
| 2                                       | • VMware 4.4.0 或更高版本 (需要 32 位版本)                               |  |
| (安装在瘦客户端上)                              |                                                                |  |
| Cisco Unified Communications Manager    | ・推荐的 CUCM 11.5(1) SU3 或更高版本                                    |  |
|                                         | • 最低 CUCM 10.5(2) 版                                            |  |
| 附件                                      | 有关支持的音频和视频附件的完整列表,请参阅 Unified Communications 终端和客户端附件。         |  |
|                                         | • Cisco Webex Meetings 虚拟桌面应用程序不支持使用附件来发起或结束<br>会议、将会议静音或取消静音。 |  |
|                                         | •如果主持人使用结束会议按钮结束会议,会议将直接结束,不会分配新<br>的主持人                       |  |

<sup>2</sup> Citrix Receiver 或 VMware Horizon Client 为对应的连接代理提供用户界面。

(PCoIP 和 Blaster)

#### 表 4: HP ThinPro

| 组件                                                     | 要求                                                           |
|--------------------------------------------------------|--------------------------------------------------------------|
| HP ThinPro 6.2 - 硬件                                    | 瘦客户端的最低硬件要求如下:                                               |
|                                                        | • 1.6-GHz 双核处理器                                              |
|                                                        | • 2 GB RAM                                                   |
|                                                        | 支持的设备,采用 HP ThinPro 6.2 的瘦客户端                                |
|                                                        | • HP T520                                                    |
|                                                        | ・HP T620 双核/四核                                               |
|                                                        | ・HP T630 双核/四核                                               |
|                                                        | • HP T730                                                    |
| HP ThinPro 平台映像                                        | HP ThinPro 6.2: T7X62022                                     |
| 托管虚拟桌面操作系统(服务器端)                                       | Microsoft Windows 7                                          |
|                                                        | Microsoft Windows 10                                         |
|                                                        | Microsoft Windows Server 2016                                |
| 托管虚拟桌面的连接代理                                            | • Citrix XenDesktop 7.15 和更高的 7.x 版本                         |
|                                                        | • VMware Horizon 7.5 和更高的 7.x 版本                             |
| Citrix Receiver 或 VMware Horizon Client 2 <sup>3</sup> | 适用于 HP ThinPro 6.2                                           |
| (安装在獀各尸端上)<br>                                         | HP ThinPro 映像包括 Citrix 和 VMware:                             |
|                                                        | • ICA 客户端: 13.8.0 或更高版本 (需要 32 位版本)                          |
|                                                        | • VMware 4.4.0 或更高版本 (需要 32 位版本)                             |
| Cisco Unified Communications Manager                   | • 推荐的 CUCM 11.5(1) SU3 或更高版本                                 |
|                                                        | ・最低 CUCM 10.5(2) 版                                           |
| 附件                                                     | 有关支持的音频和视频附件的完整列表,请参阅 Unified Communications 终端和客户端附件。       |
|                                                        | • Cisco Webex Meetings 虚拟桌面应用程序 不支持使用附件来发起或结束 会议、将会议静音或取消静音。 |
|                                                        | • 如果主持人使用结束会议按钮结束会议,会议将直接结束,不会分配新的主持人                        |

<sup>3</sup> Citrix Receiver 或 VMware Horizon Client 为对应的连接代理提供用户界面。

(PCoIP 和 Blaster)

### 端口要求

客户端使用下表所列的端口和协议。如果您计划在客户端与服务器之间部署防火墙,必须将防火墙配置为允许这些端口和协议。

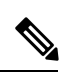

**注释** Webex Meetings 虚拟桌面应用程序客户端安装程序不添加防火墙规则。在终端上禁用 Windows 防火墙,或者添加 例外以允许 Webex Meetings 虚拟桌面应用程序。

### 端口和协议

下表列出了客户端使用的端口和协议。如果您计划在客户端与服务器之间部署防火墙,必须将防火墙配置为允许这些端口和协议。

#### 表 5: 端口和协议

| 端口                       | 应用层协议 | 传输层协议 | 说明                                                                                                    |  |  |
|--------------------------|-------|-------|----------------------------------------------------------------------------------------------------|--|--|
| 配置                       | 配置    |       |                                                                                                    |  |  |
| 6970                     | НТТР  | ТСР   | 连接至TFTP服务器以下载客<br>户端配置文件。                                                                              |  |  |
| 6972                     | HTTPS | ТСР   | 连接至 TFTP 服务器,为<br>Cisco Unified Communications<br>Manager 11.0版及更高版本安<br>全下载客户端配置文件。                   |  |  |
| 53                       | DNS   | UDP   | 主机名解析。                                                                                                 |  |  |
| 3804                     | CAPF  | ТСР   | 向 IP 电话颁发当地有效证书<br>(LSC)。该端口是用于 Cisco<br>Unified Communications<br>Manager 证书权限代理功能<br>(CAPF) 注册的侦听端口。 |  |  |
| 8443                     | HTTPS |       | 到 Cisco Unified<br>Communications Manager 的流<br>量。                                                     |  |  |
| Communication Manager 信令 |       |       |                                                                                                    |  |  |
| 2748                     | СТІ   | ТСР   | 用于桌面电话控制的计算机电话接口 (CTI)。                                                                                |  |  |

| 端口                            | 应用层协议        | 传输层协议 | 说明                                                                          |  |
|-------------------------------|--------------|-------|-----------------------------------------------------------------------------|--|
| 5060                          | SIP          | ТСР   | 提供会话发起协议 (SIP) 呼叫<br>信令。                                                    |  |
| 5061                          | 通过 TLS 的 SIP | ТСР   | 通过 TCP 的 SIP 提供安全的<br>SIP 呼叫信令。(在设备启用<br>安全 SIP 时使用。)                       |  |
| 5070 到 6070                   | BFCP         | UDP   | 二进制层控制协议 (BFCP),<br>提供视频屏幕共享功能。                                             |  |
| 语音或视频媒体交                      | ·<br>≶换      |       |                                                                             |  |
| 16384 到 32766                 | RTP/SRTP     | UDP   | 用于音频、视频和BFCP视频<br>桌面共享的 Cisco Unified<br>Communications Manager 媒体<br>端口范围。 |  |
| Cisco Webex Meetings 虚拟桌面应用程序 |              |       |                                                                             |  |
| 443                           | HTTPS        | ТСР   | 连接至 Cisco Webex<br>Meetings,用于会议。                                           |  |

#### 开放端口要求

在瘦客户端上安装 Webex Meetings 虚拟桌面应用程序客户端。然后,打开"配置"、"Communication Manager 信令"、"语音或视频媒体交换"中的端口列表。

在 HVD 上安装 Webex Meetings 虚拟桌面应用程序和代理。然后,在配置和 Webex Meetings 虚拟桌面应用程序中打开端口列表。

#### 表 6: VMware 统一访问网关端口列表

| 方向            | 传输协议    | 目标端口   | 目的            |
|---------------|---------|--------|---------------|
| 外部网络 => UAG   | TCP/UDP | 443    | Blast Extreme |
|               |         | 4172   | PCoIP         |
|               |         | 8443   | HTML Blast    |
| 内部网络(管理)=>UAG | ТСР     | 9443   | REST API      |
|               | ТСР     | 80/443 | 边界网关          |

| 方向                 | 传输协议    | 目标端口  | 目的            |
|--------------------|---------|-------|---------------|
| UAG = > 内部网络 (VDI) | ТСР     | 443   | 连接服务器         |
|                    | TCP/UDP | 4172  | PCoIP         |
|                    | ТСР     | 32111 | USB 重定向       |
|                    | TCP/UDP | 22443 | Blast Extreme |
|                    | ТСР     | 9427  | MMR/CDR       |
|                    | TCP/UDP | 53    | DNS 查询        |

#### 表 7: Citrix Netscaler VPX 端口列表

| 外部网络 = > NetScaler | ТСР     | 80   | 从 Citrix Receiver 连接                              |
|--------------------|---------|------|---------------------------------------------------|
|                    | TCP/UDP | 443  |                                                   |
| 内部网络=>NetScaler    | ТСР     | 80   | 从 Citrix Receiver 连接                              |
|                    | TCP/UDP | 443  | 从 StoreFront Server 验证回叫/<br>从 Citrix Receiver 连接 |
|                    | ТСР     | 22   | NetScaler 管理                                      |
|                    |         | 80   |                                                   |
|                    |         | 443  |                                                   |
|                    |         | 3010 |                                                   |
|                    |         | 3008 |                                                   |

| NetScaler = > 内部网络 (VDI) | TCP/UDP | 53          | DNS 查询                   |
|--------------------------|---------|-------------|--------------------------|
|                          | UDP     | 123         | NTP                      |
|                          | ТСР     | 389         | LDAP 查询                  |
|                          |         | 636         |                          |
|                          | ТСР     | 443         | Citrix StoreFront Server |
|                          | -       | 80          |                          |
|                          |         | 808         |                          |
|                          | ТСР     | 80          | Citrix 交付控制器             |
|                          |         | 443         |                          |
|                          | TCP/UDP | 1494        | HDX ICA                  |
|                          |         | 2598        |                          |
|                          | UDP     | 16500-16509 |                          |
|                          |         | 3224-3324   |                          |

### 支持的编解码器

#### 表 8: 支持的音频和视频编解码器

| 音频编解码器                                                     | 视频编解码器    |
|------------------------------------------------------------|-----------|
| G.722                                                      | H.264/AVC |
| G.722.1(24 和 32k)                                          |           |
| Cisco Unified Communications Manager 8.6.1 或更高版本支持         |           |
| G./22.1°                                                   |           |
| G.711 A-law                                                |           |
| G.711 u-law                                                |           |
| G.729a                                                     |           |
| Opus                                                       |           |
| Cisco Unified Communications Manager 11.0 或更高版本支持<br>Opus。 |           |

### **Cisco Expressway**

Cisco Expressway 解决方案包含 Core (Expressway-C) 和 Edge (Expressway-E)。Expressway C 和 E 允许远程视频和移动客户 端与私有通信平台通信,而无需虚拟专用网络。

使用 CUCM 部署 Expressway C 和 E 以与 Webex 通信,无论终端是否注册到 CUCM。要了解有关配置 Cisco Expressway 的详细信息,请参阅通过 Cisco Expressway 移动和远程访问。

### 启用 Cisco Unified Communications Manager (CUCM)

- 1. 从 Cisco.com 下载 COP 文件 cmterm-WebexVDI-install-181129.k3.cop.sgn。
- 2. 输入软件位置的详细信息,然后单击下一步。

| cisco For Ci            | sco Unified Operating System Administration                                                           | Navigation Cisco Unified OS Administration Cisco Unified OS Administration Go<br>admin Search Documentation About Logout |
|-------------------------|----------------------------------------------------------------------------------------------------|----------------------------------------------------------------------------------------------------|
| Show - Settings -       | <ul> <li>Security           Software Upgrades           Services           Help           </li> </ul> |                                                                                                    |
| Software Installa       | tion/Upgrade                                                                                          |                                                                                                    |
| 🙆 Cancel 📫 I            | Next                                                                                                  |                                                                                                    |
| Status<br>Status: Ready | í.                                                                                                    |                                                                                                    |
| Software Locatio        | n                                                                                                    |                                                                                                    |
| Source*                 | Remote Filesystem                                                                                     |                                                                                                    |
| Directory*              | /FTPServer/Cisco/CUCM/copfile                                                                         |                                                                                                    |
| Server*                 | XXC.XXC.XXX                                                                                           |                                                                                                    |
| User Name*              | cmbu                                                                                                  |                                                                                                    |
| User Password*          |                                                                                                    |                                                                                                    |
| Transfer Protocol*      | SFTP 1                                                                                                |                                                                                                    |
| SMTP Server             |                                                                                                    |                                                                                                    |
|                         |                                                                                                    |                                                                                                    |

3. 在选项/升级中输入 COP 文件名。

| device     Cisco Unified Operating System Administration     For Care Unified Communications Solutions |                                                                           | Nevigence Class Unified OS Administration I Go-<br>admin Search Documentation Adout Logical |
|----------------------------------------------------------------------------------------------------|---------------------------------------------------------------------------|---------------------------------------------------------------------------------------------|
| Show + Settings + Security + Schware Upgrades + Se                                                     |                                                                           |                                                                                             |
| Software Installation/Upgrade                                                                          |                                                                           |                                                                                             |
| 🙆 Canval 📫 Neel                                                                                        |                                                                           |                                                                                             |
| Status<br>Status: Ready                                                                                |                                                                           |                                                                                             |
| Software Location<br>Options/Upgrades* _ oncom-Webev/DL-Instal-181129.x                                | long aga 1)                                                               |                                                                                             |
| Envalid Upgrades                                                                                       |                                                                           |                                                                                             |
| Option Names                                                                                           |                                                                           | Status                                                                                      |
| x52010xe9_5_2-81061fx38f.pkg                                                                           | Name does not match any filter pattern.                                   |                                                                                             |
| console/SGCLinux                                                                                       | Name does not match any filter pattern.                                   |                                                                                             |
| om-locale ah_CN-8.5.1.1000-1.cop.spn                                                                   | Major and minor version numbers obtained from the name do NOT match those | e of the current version.                                                                   |
| abigineda                                                                                              |                                                                           |                                                                                             |

4. 在控制中心选择服务器,然后单击前往。然后,重新启动服务: Cisco Unified CM、Cisco CTI Manager 和 Cisco TFTP。

| cisco     | For Cisco Unified Communications Solutions                                                                                                    |         |
|-----------|----------------------------------------------------------------------------------------------------|---------|
| Alarm -   | Irace + Tools + Snmp + CallHome + Help +                                                                                                    |         |
| Control C | Center - Feature Services                                                                                                    |         |
| Sta       | rt 🛑 Stop , Restart 🔇 Refresh Page                                                                                                    |         |
| Status:   | i Mare to a station and an and a set of the set of the |         |
| () Read   | Ŷ                                                                                                    |         |
| Select    | Server                                                                                                    |         |
| Server*   | edge-ucm-187.jabberqa.cisco.comCUCM Voice/Video                                                                                                    |         |
| Perform   | nance and Monitoring Services                                                                                                    |         |
|           | Service Name                                                                                                    | Status: |
| 0         | Cisco Serviceability Reporter                                                                                                    | Started |
| 0         | Cisco CallManager SNMP Service                                                                                                    | Started |
| Directo   | ry Services                                                                                                    |         |
|           | Service Name                                                                                                    | Status: |
| 0         | Cisco DirSync                                                                                                    | Started |
| CM Ser    | vices                                                                                                    |         |
|           | Service Name                                                                                                    | Status: |
| 0         | Cisco CallManager                                                                                                    | Started |
| 0         | Cisco Unified Mobile Voice Access Service                                                                                                    | Started |
| 0         | Cisco IP Voice Media Streaming App                                                                                                    | Started |
| 0         | Cisco CTIManager                                                                                                    | Started |
| 0         | Cisco Extension Mobility                                                                                                    | Started |
| 0         | Cisco DHCP Monitor Service                                                                                                    | Started |
| 0         | Cisco Intercluster Lookup Service                                                                                                    | Started |
| 0         | Cisco Location Bandwidth Manager                                                                                                    | Started |
| 0         | Cisco Directory Number Alias Sync                                                                                                    | Started |
| 0         | Cisco Directory Number Alias Lookup                                                                                                    | Started |
| 0         | Cisco Dialed Number Analyzer Server                                                                                                    | Started |
| 0         | Cisco Dialed Number Analyzer                                                                                                    | Started |
| 0         | Cisco Tftp                                                                                                    | Started |

5. 1. 为具有设备模式 Cisco Webex VDI SVC Framework 的用户添加新 WSF 设备。

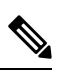

注释 添加 WSF 设备的步骤与添加 CSF 设备的步骤相同。

2. 为此设备选中允许从 CTI 控制设备复选框。

3. 在最终用户页面添加 CTI 权限

| Groups | Standard CCM End Users<br>Standard CTI Allow Control of All Devices<br>Standard CTI Enabled                                                                 | • |                     | A |
|--------|----------------------------------------------------------------------------------------------------|---|---------------------|---|
|        |                                                                                                    | • | View Details        |   |
| Roles  | Standard CCM End Users<br>Standard CCMUSER Administration<br>St <mark>andard CTI Allow Control of All Device</mark> s<br>Sta <mark>ndard CTI Enabled</mark> |   |                     |   |
|        | Sta <mark>ndard CTI Enable</mark> d                                                                                                    | - | <u>View Details</u> | 5 |

#### **Conference Now Information**-

- Fuchia Fud Harris I Hart Conference Now

### 验证用户以连接到 CUCM

会议站点和 CUCM 凭证都会加密,然后缓存到本地存储区。每次重新启动时,Webex Meetings 虚拟桌面应用程序始终会 先尝试缓存的凭证。然后,如果缓存的凭证变为无效,系统会提示您再次执行验证。

注释 配置或凭证仅缓存在 HVD 中,而不是缓存在瘦客户端中。

| 部署                             | 用户体验相关                        |
|--------------------------------|-------------------------------|
| 会议站点和 CUCM 都已启用 SSO            | 1. 输入电子邮件以启动服务发现。             |
|                                | 2. 在浏览器中输入用户名和密码。             |
|                                | 3. 会前 UI 将会显示。                |
| 会议站点已启用 SSO,但 CUCM 未启用 SSO。    | 1. 输入电子邮件以启动服务发现。             |
|                                | 2. 在浏览器中输入用户名和密码。             |
|                                | 3. 会前 UI 将会显示。                |
|                                | 4. 在弹出窗口中输入 CUCM 凭证。          |
| 会议站点未启用 SSO,但 CUCM 可能已启用也可能未启用 | 1. 输入电子邮件以启动服务发现。             |
| SSO.                           | 2. 输入会议帐户凭证的用户名和密码。           |
|                                | 3. 会前 UI 将会显示。                |
|                                | 4. 如果CUCM凭证与会议凭证不同,则输入CUCM凭证。 |

### 部署和安装 Cisco Webex Meetings 虚拟桌面应用程序工作流

先修课程:

确保安装了 CUCM,并且其正常工作。

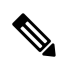

注释 如果未安装 CUCM,请参阅《Cisco Unified Communications Manager 安装指南》以获取安装说明。

- 1. 查看 Webex Meetings 虚拟桌面应用程序发行说明,了解可能会影响您部署的限制或限定条件的相关信息。
- 2. 查看系统要求以确认所有必要硬件和软件都符合这些要求。

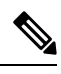

注释 未能满足所有要求可能导致部署无法正常发挥作用。

- 3. 查看端口要求。
- 4. 配置 DNS 服务器上的 SRV 记录。如果管理员没有在 DNS 上配置 SRV 记录,则在命令行安装 Webex Meetings 以设置 参数。有关详细信息,请参阅在 DNS 服务器上部署 SRV 记录。
- 5. 配置 CUCM(安装 COP 文件,重新启动服务: Cisco Unified CM、Cisco CTI Manager、Cisco TFTP、添加用户和 WSF 设备)。有关配置 CUCM 的详细信息,请参阅启用 Cisco Unified Communications Manager (CUCM)。

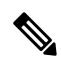

注释 为 WSF 设备创建专用的目录号码。

- 6. 在数据中心创建和设置托管虚拟桌面。确保托管虚拟桌面 (HVD) 已就绪,可以安装 Webex Meetings 虚拟桌面应用程序。有关详细信息,请参阅设置托管虚拟桌面工作流。
- 7. 设置和配置瘦客户端。有关详细信息,请参阅瘦客户端 OEM 提供的文档。
- 8. 在瘦客户端和托管虚拟桌面安装 Webex Meetings 虚拟桌面应用程序客户端。有关详细信息,请参阅安装组件工作流。 在 HVD 上安装 Webex Meetings 虚拟桌面应用程序代理和其他必要软件之后,您可以克隆 HVD。

### 设置托管虚拟桌面工作流

- 1. 以具有管理权限的新用户身份登录 Microsoft Windows HVD。
- 2. 将 HVD 加入企业域名。

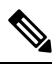

注释 您需要域名管理权限。

- 3. 设置 Citrix 或 VMware 对 HVD 的访问权限。
- 4. 在 HVD 上安装 Webex Meetings 虚拟桌面应用程序。

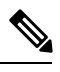

注释 Webex Meetings 虚拟桌面应用程序支持当前版本的英文操作系统。如果您使用的是非英文操作系统,请使用以下命 令行安装 Webex Meetings 桌面应用程序:

msiexec.exe /i CiscoWebexMeetingsSetup.msi CLEAR=1

- 5. 在 HVD 上安装 Webex Meetings 虚拟桌面应用程序代理。
- 6. 克隆 HVD 映像。

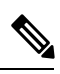

注释 有关 Microsoft Windows HVD 映像最佳克隆实践的详细信息,请参阅 Citrix 或 VMware 产品的文档。

### 安装组件工作流

- 1. 下载 Webex Meetings 虚拟桌面应用程序。
- 2. 下载 Webex Meetings 虚拟桌面应用程序代理和客户端。
- 3. 在瘦客户端上为 HVD 安装 Webex Meetings 虚拟桌面应用程序客户端。

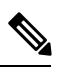

注释 在瘦客户端上安装 Webex Meetings 虚拟桌面客户端时,断开与 HVD 的连接。

4. 在 HVD 上安装 Webex Meetings 虚拟桌面应用程序。

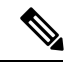

**注释** Webex Meetings 虚拟桌面应用程序支持当前版本的英文操作系统。如果您使用的是非英文操作系统,请使用以下命令行安装 Webex Meetings 虚拟桌面应用程序:

msiexec.exe /i CiscoWebexMeetingsSetup.msi CLEAR=1

5. 在 HVD 上安装 Webex Meetings 虚拟桌面应用程序代理。

### 在 DNS 服务器上部署 SRV 记录

客户端在名称服务器中查询服务域中的记录。

如果您的组织有多个使用不同服务域的用户子集,则在这些服务域的每个 DNS 区域中部署 SRV 记录。

创建以下 SRV 记录(根据需要):

- \_cisco-uds.\_tcp.example.com(在内部 DNS 上)
- collab-edge. tls.example.com(在外部 DNS 上)

#### 内部记录

下表列出了可以在内部名称服务器上设置的 SRV 记录,以便客户端可以发现服务:

| 服务记录       | 说明                                                                              |
|------------|---------------------------------------------------------------------------------|
| _cisco-uds | 提供 CUCM 10 及更高版本的位置。                                                            |
|            | <b>重要事项</b> 在具有多个 CUCM 群集的环境中,配置群集间查<br>询服务 (ILS)。ILS 使得客户端能够查找用户的主<br>群集和发现服务。 |

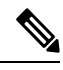

注释 使用完全限定域名 (FQDN) 作为 SRV 记录中的主机名。

#### 以下是 cisco-uds SRV 记录的示例:

```
SRV service location:
_cisco-uds._tcp.example.com
         priority
                     = 1
                       = 5
         weight
         port
                       = 8443
         svr hostname = cucml.example.com
_cisco-uds._tcp.example.com
                              SRV service location:
        priority
                     = 2
         weight
                       = 20
                       = 8443
         port
         svr hostname = cucm2.example.com
```

#### 外部记录

下表列出了作为 Expressway Mobile and Remote Access 配置的一部分,要在外部名称服务器上设置的 SRV 记录:

| 服务记录         | 说明                                                                             |  |
|--------------|--------------------------------------------------------------------------------|--|
| _collab-edge | 提供 Cisco VCS Expressway 或 Cisco Expressway-E 服务器的<br>位置。                       |  |
|              | 使用完全限定域名 (FQDN) 作为 SRV 记录中的主机名。                                                |  |
|              | 注释 客户端要求 FQDN 使用 Cisco VCS Expressway 或<br>r Cisco Expressway-E 服务器提供的 cookie。 |  |

#### 以下是\_collab-edge SRV 记录的示例:

\_collab-edge.\_tls.example.com SRV service location:

| location: |
|-----------|
|           |
|           |
|           |
|           |
|           |

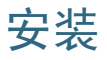

### 在 Windows 上安装 Webex Meetings 虚拟桌面应用程序

#### 过程

步骤1 在您的 HVD 上下载并安装 Webex Windows 和 Webex Meetings 虚拟桌面应用程序代理。

步骤2 在您的瘦客户端上下载并安装 Webex Meetings 虚拟桌面应用程序。

步骤3 在 HVD 上启动 Webex Meetings 虚拟桌面应用程序。

### 在 Ubuntu 上安装 Webex Meetings 虚拟桌面应用程序

#### 过程

步骤1 在您的 HVD 上下载并安装 Webex Windows 和 Webex Meetings 虚拟桌面应用程序代理。 步骤2 下载 Webex Meetings 虚拟桌面应用程序客户端 Debian (.pkg) 软件包,然后将其安装在 Ubuntu 上。 步骤3 在 HVD 上启动 Webex Meetings 虚拟桌面应用程序。

### 在 Unicon eLux 上安装 Webex Meetings 虚拟桌面应用程序

### 过程

步骤1 在您的 HVD 上下载 Webex Windows 和 Webex Meetings 虚拟桌面应用程序代理。

- 步骤2 下载 Webex Meetings 虚拟桌面应用程序客户端。使用 Elias 工具创建包含 Webex Meetings 虚拟桌面应用程序客户端的映像。将映像部署到瘦客户端。有关如何创建映像或如何更新瘦客户端的详细信息,请参阅 Unicon 网站提供的 Elias 文档。
- 步骤3 在 HVD 上启动 Webex Meetings 虚拟桌面应用程序。

### 在 HP ThinPro 上安装 Webex Meetings 虚拟桌面应用程序

### 过程

- 步骤1 在您的 HVD 上下载并安装 Webex Windows 和 Webex Meetings 虚拟桌面应用程序代理。
- **步骤2**从 HP 获取 Webex Meetings 虚拟桌面应用程序客户端 Debian (.deb) 软件包和 Cisco-Webex Meetings 虚拟桌面应用程序 <xx.x.> -pre-reqs.xar 文件。文件名中的 <xx.x.> 变量是 Webex Meetings 虚拟桌面应用程序版本号。如需在 HP 站点上查找文件的帮助,请联系 HP 支持人员。
- 步骤3 要在瘦客户端上手动安装 Webex Meetings 虚拟桌面应用程序客户端,请将文件复制到 U 盘。
- 步骤4 在瘦客户端上,按以下顺序安装 Webex Meetings 虚拟桌面应用程序文件,可以从U盘手动安装,也可以使用 HP Device Manager 进行批量部署。安装顺序:
  - 安装 cisco-jvdi12.0.x-pre-reqs-thinpro6.2.0-hp1d.xar。
  - 安装适用于 VDI .deb 软件包的 Cisco Jabber Softphone。

有关批量部署的详细信息,请参阅 HP 提供的 HP Device Manager 4.7 文档。

步骤5 在 HVD 上启动 Webex Meetings 虚拟桌面应用程序。

### 从命令行安装 Cisco Webex Meetings 虚拟桌面应用程序

开始之前,请使用本地管理权限登录。

- 1. 打开命令行窗口。
- 2. 输入以下命令:

msiexec.exe /i CiscoWebexMeetingsSetup.msi

- 3. 以"参数=值"配对的形式指定命令行参数。
- 4. msiexec.exe /i CiscoWebexMeetingsSetup.msi argument = value
- 5. 运行此命令以安装 Webex Meetings 虚拟桌面应用程序。

#### 安装命令示例

要安装 Webex Meetings 虚拟桌面应用程序,请参阅以下示例: msiexec.exe /I CiscoWebexMeetingsSetup.msi CLEAR=1 VOICE\_SERVICES\_DOMAIN=voiceservice.domain.com

CLEAR=1 一 删除任何现有的引导程序文件。

#### 表 *9:* 验证参数

| 参数                    | 值                 | 说明                                                                            |
|-----------------------|-------------------|-------------------------------------------------------------------------------|
| TFTP                  | IP 地址<br>主机名 FQDN | 指定 TFTP 服务器的地址。设置以下一项作为值:                                                     |
|                       |                   | • 主机名 (hostname)                                                              |
|                       |                   | • IP 地址 (123.45.254.1)                                                        |
|                       |                   | • FQDN (hostname.domain.com)                                                  |
|                       |                   | 如果您将 Cisco Unified Communications Manager 设置为验证器,请指定此参数。                      |
| СТІ                   | IP 地址             | 设定 CTI 服务器的地址。                                                                |
|                       | 主机名 FQDN          | 如果您将 Cisco Unified Communications Manager 设置为验证器,请指定此参数。                      |
| CCMCIP                | IP 地址             | 设定 CCMCIP 服务器的地址。                                                             |
|                       | 主机名 FQDN          | 在以下情况下指定此参数:                                                                  |
|                       |                   | <ul> <li>您将 Cisco Unified Communications<br/>Manager 设置为验证器。</li> </ul>       |
|                       |                   | • CCMCIP 服务器的地址与 TFTP 服<br>务器地址不相同。                                           |
|                       |                   | 如果两个地址相同,客户端可以使用 TFTP 服务器地址查找 CCMCIP 服务器。                                     |
| VOICE_SERVICES_DOMAIN | 域                 | 如果指定了此设置,客户端将使用<br>VOICE_SERVICES_DOMAIN的值来查<br>找以下 DNS 记录,以便进行服务发现<br>和边缘检测: |
|                       |                   | • _cisco-uds                                                                  |
|                       |                   | • _collab-edge                                                                |
|                       |                   | 此设置是可选的,如果未指定,则会在<br>用户输入的电子邮件地址或缓存的用户<br>配置中查询 DNS 记录。                       |

| 参数       | 值          | 说明                                                                               |
|----------|------------|----------------------------------------------------------------------------------|
| LANGUAGE | LCID(十进制数) | 定义 Windows 版 Cisco Jabber 所用语言的区域设置 ID (LCID)(十进制数)。<br>此值是与支持的语言对应的 LCID(十进制数)。 |
|          |            | 例如,您可以指定以下项目之一:                                                                  |
|          |            | •1033 指定英语                                                                       |
|          |            | • 1036 指定法语                                                                      |
|          |            | 有关您可以指定的语言的完整列表,请<br>参阅 LCID 的语言主题。                                              |
|          |            | 此参数为可选。                                                                          |
|          |            | 如果不指定值,Webex Meetings 虚拟桌面应用程序会将当前用户的区域语言用作默认值。                                  |
|          |            | 区域语言在以下位置设置:控制面板 ><br>区域和语言 > 更改日期、时间或号码格<br>式 > 格式选项卡 > 格式下拉列表。                 |

### 启动 Cisco Webex Meetings 虚拟桌面应用程序

在 HVD 上启动 Webex Meetings 虚拟桌面应用程序。随后 HVD 上的代理和瘦客户端上的客户端会自动启动。

© 2019 Cisco Systems, Inc. 保留所有权利。

# cisco.

美洲总部 Cisco Systems, Inc. San Jose, CA 95134-1706 USA 亚太区总部 CiscoSystems(USA)Pte.Ltd. Singapore 欧洲总部 CiscoSystemsInternationalBV Amsterdam,TheNetherlands

Cisco 在全球拥有 200 多个办事处。相关地址、电话和传真号码可见于 Cisco 位于 www.cisco.com/go/offices 上的网站。